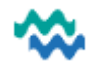

# Horizontal menu items

A long horizontal menu is visible across the top of the Person Dashboard - scroll to access other sections of the menu. These items remain the same regardless of which of the workspaces is displayed.

| < (i) Shared Care Plans | V Wellness | 🕅 Whānau & Others | A Risks    | A Medicatio | ons 🗗 Lab Results  | 🛓 Diagnosi |              | *    |
|-------------------------|------------|-------------------|------------|-------------|--------------------|------------|--------------|------|
|                         | <          | (!) Problems      | ACC Claims | Letters     | Main Immunisations | + Visits   | 📒 Jade Histo | ry > |

| Menu item         | Explanation                                                                                                    | Action(s) possible        |
|-------------------|----------------------------------------------------------------------------------------------------|---------------------------|
| Shared Care Plans | Contains the Person's Health Passport, a Personalised Care Plan and an Advance Care Directive                                                 | [Edit or download]        |
| Wellness          | Wellness feedback from various aspects: Physical Well-being, Mental & Emotional Well-being, Addiction, Spiritual, Connection, Whakapapa, etc. | [Edit or download]        |
| Whānau & Others   | A list of whānau & trusted others from MyWai                                                                                                  | [Add New Member]          |
| Risks             | A list of MyWai entered risks for this Person (NOT linked to RCP Alerts)                                                                      | [Add Risk]                |
| Medications       | Integration to lists from (1) ISPRX, (2) Eclair and (3) Jade medications                                                                      |                           |
| Lab Results       | Integration to Eclair Lab Results                                                                                                    |                           |
| Diagnosis         | A list of MyWai entered Diagnoses (SNOMED-CT, DSM-IV (MH), ICD-10)                                                                            | [Add Diagnosis]           |
| Problems          | A list of Problems (Person's challenges) entered into MyWai                                                                                   | [Add Problem]             |
| ACC Claims        | A list of ACC Claims entered into MyWai                                                                                                    | [Add ACC Claim]           |
| Letters           | View letters generated from MyWai                                                                                                    |                           |
| Immunisation      | A list of Immunisations (from self-report or transferred from GP)                                                                             | [Add Immunisation Record] |
| Visits            | A search facility for regional visits for this Person                                                                                         | Filter by date/date range |
| Jade History      | Check Phone, Consent and Person History from Jade                                                                                             | Read only                 |
| RCP               | Link to this Person's RCP record                                                                                                    |                           |

## Risks

Risks in MyWai are **NOT** related or linked to the RCP Alerts – they are specifically MyWai Risks. Each of the two categories (Security AND Local) has a list of Risk types – each Risk type has a list of sub-types.

| Security & safety            | Local risks & alerts             |  |  |  |
|------------------------------|----------------------------------|--|--|--|
| Firearms & weapons           | Airway related                   |  |  |  |
| Forensic                     | Alcohol & substance related      |  |  |  |
| Harm from others             | Blood related<br>Clinical trial  |  |  |  |
| Home & community visit risks |                                  |  |  |  |
| Other                        | Cultural & religious             |  |  |  |
| Risk to self                 | Diagnosis & management related   |  |  |  |
| Risks to others              | Donor related                    |  |  |  |
| Ricks to staff and convices  | Eligibility related              |  |  |  |
|                              | Guardianship, legal & directives |  |  |  |
| vunerabilities               | Infection control                |  |  |  |
|                              | Medical devices & aids           |  |  |  |
|                              | Medication & allergies           |  |  |  |
|                              | On-Ward                          |  |  |  |
|                              | Other                            |  |  |  |
|                              | Privacy & communication          |  |  |  |

## Add Diagnosis

A medical condition with a status (provisional/principal/etc) that has been defined by a medical professional with the ability to make the diagnosis.

A diagnosis may not be a problem for a person at that point in time i.e. asthma that is well managed is a diagnosis but is not a problem.

- 1. From the Person Dashboard, from the horizontal menu, scroll across to click on Diagnoses
- 2. Select Add Diagnosis
- 3. Select a Code Set (SNOMED, DSM-IV, ICD-10) and begin entering a diagnosis, then select a match
- 4. Select a Type of Diagnosis (Principal, Provisional, Other), and date for the diagnosis
- 5. Select a Service for the source of this Diagnosis and click Submit

# Add a Problem

A list of issues that a person identifies they are dealing with at that point in time are Problems, which may be active or inactive.

A problem is something that is being experienced at that point in time and though may lead to a diagnosis is not necessarily a diagnosis i.e. anxiety due to a stressful situation does not necessarily lead to a clinical diagnosis of some form of anxiety. Alternatively, one diagnosis may be indicated by many problems i.e shortness of breath, & wheezing may be the problems that indicate asthma.

- 1. From the Person Dashboard, from the horizontal menu, scroll across to click on Problems
- 2. Select Add Problem
- 3. Select a Code Set (which could be Other) and enter details
- 4. Add a Date & Time for when this problem began
- 5. Add an **End Date** if appropriate (not mandatory)
- 6. Select a Service if appropriate and click Submit

## ACC Claims

Te Tai Tokerau:

1. From the Person Dashboard, from the horizontal menu, scroll across to click on ACC Claims

+ Add ACC Claim

2. Click Add ACC Claim, add details, click Next to add Visit Information, then click Submit

ACC Claims added here can be used to link an appointment with travel time and consumables used, to an ACC Claim See Appointments and Clinics QRC

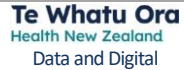

| Bronnie Eilkat                                | NHI:   |
|-----------------------------------------------|--------|
| Gender: Female / Wahine                       |        |
| 1                                             |        |
| Diagnosis                                     |        |
| Code Set *                                    |        |
| SNOMED-CT O DSM-IV O ICD-1                    | D      |
| Diagnosis (DSM-IV) *                          |        |
| Search                                        | -      |
| Attention-Deficit/Hyperactivity Disorder Comb | ir 🗙   |
| Type of Diagnosis <b>*</b>                    |        |
| Principle                                     | • ]    |
| Date & Time *                                 |        |
| 12 Dec 2024, 08:48 pm                         | Ē      |
| End Date                                      |        |
|                                               |        |
| This date must be after start time            |        |
| Services                                      |        |
|                                               | -      |
| Submit Last Modified by: 50+3/20:44 12/12     | 2/2024 |

Ge

| 1                                            |
|----------------------------------------------|
| Problem                                      |
| Code Set *                                   |
| SNOMED-CT 🔿 ICD-10 💿 Other                   |
| Other *                                      |
|                                              |
| This field is required                       |
| Date & Time *                                |
|                                              |
|                                              |
| End Date                                     |
|                                              |
|                                              |
| Services                                     |
| •                                            |
|                                              |
| Submit Last Modified by: 5, 12:21 02/01/2025 |
|                                              |
|                                              |

| ACC Claim Form X                                                                                                    |   |
|----------------------------------------------------------------------------------------------------|---|
| ಿಲ್ವರ್ನಲ್ಲ್ ಗಾಡಿ ಸಿಕಾಟೇಜ್ರ / ನಡೆಗಾ <b>s</b> – NHI: 25 ಗರಿಗಳ<br>DOB: 13/12/2013 (11 Years)<br>Gender: Male/Tane                                                                           | 5 |
| ACC Claim Information Visit Information                                                                                                    | ı |
| <ul> <li>Primary Secondary</li> <li>Claim Status *</li> <li>Active Complete</li> <li>Acc Claim Number *</li> <li>This field is required</li> <li>Short Injury Description * 1</li> </ul> |   |
|                                                                                                    |   |